# Lenovo Bid Platform

**Nov** 

**Topic:** Create and Manage Deal Registrations

### Deal Registration (DR) is available in LBP via single sign-on through the Partner Hub

Get a quick view of active changes in the Partner Hub, then go to LBP to manage and create deal registrations

### **Deal Registration Navigation in the Partner Hub:**

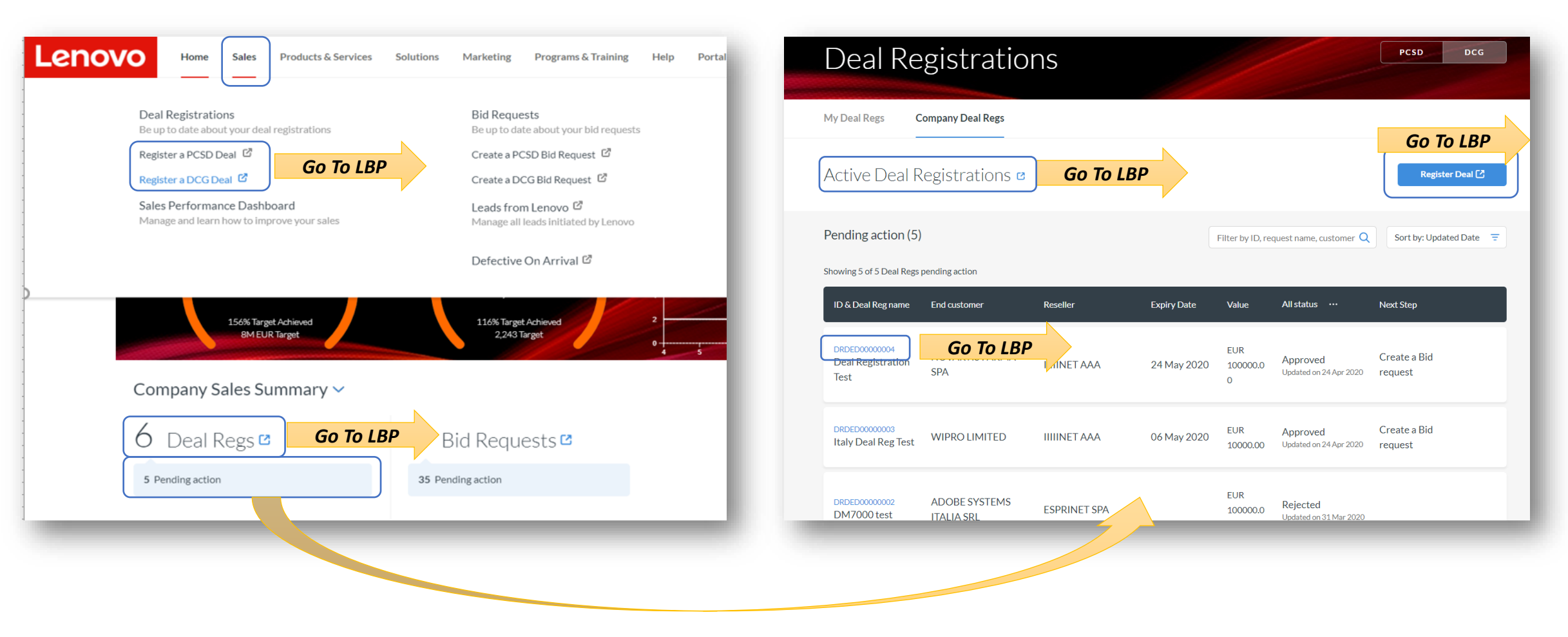

# The Navigator Pane is used to move throughout LBP

Use the Navigation Panel to Create new Deal Registration or search for existing Deal Registrations which you own

| Lenovo LENOVO                   | 2 PL 2 PCD LENOVO BID PLA                                                                                                    | ATFORM End Customer Information End Customer Name/IBPD · Count                                                                                                    | ntry• National ID                                                                                                    | VAT#                                                                   | Use the switch button to toggle<br>between PCSD and DCG                  |                     |
|---------------------------------|----------------------------------------------------------------------------------------------------|----------------------------------------------------------------------------------------------------|----------------------------------------------------------------------------------------------------|------------------------------------------------------------------------|--------------------------------------------------------------------------|---------------------|
| PCSD DCG Create New Bid Request | Create Deal Registration     Not Deal Registration     Not Deal Registration     New Customer Bonus     O My New Customer Bonus Disclaimer Disclaimer Grants Disclaimer Grants                                                                                                    | Please lepoit Link City ZIPC Please lepoit Please lepoit Please lepoit Please lepoit Search                                                                                                    | Vy Please hput<br>Code Street<br>Please hput<br>Please hput                                                                                                    | Please lepat State/Province/County                                     | Hide the navigator when you ne<br>room to display information            | ed more             |
| My Bid Requests                 | JUDITOLINARY                                                                                                    | D PLATFORM                                                                                                    |                                                                                                    |                                                                        | The disclaimer may change base<br>your market and BG                     | ed on               |
| New Customer Bonus              | PCSD       DCG         Create New Bid Request         My Bid Requests         My Leads         A Create Deal Registration         % My Deal Registration         W New Customer Bonus                                                                                                    | My Deal Registration End Customer Name Deal Registration Status Approved Created By Show Multiple Account With The Same Deal Reg N                                                                                                    | Deal Registration Name Approved Date From Select Date Request Type V                                                                                                    | Deal Registration Number Approved Date To Select Date Distributor Name | 04 Create a new Deal Registration f<br>Navigator (details on following s | from the<br>slides) |
|                                 | ③ Bonus Apply Discussion of the second second se | Search         Export           Action         Deal Registration Number           Action         DIRFN20000022           Action         DIRFN20000021           Action         DIRFN20000010           Action         DIRFN20000010           Action         DIRFN20000010           Action         DIRFN200000010 | Deal Registration Name         Created By           NT_JND_522607 1225007         PARTINEEPORTAL1300000427219           NIT_JND_52261 1225007         PARTINEEPORTAL1300000427219           NIT_JND_52601 1220V1         PARTINEEPORTAL1300000427219           testing hierarchies         PARTINEEPORTAL1300000427219 | End Customer     Deal Reg       Unified Court System of New York State | 5 Search for an existing Deal Regis<br>(details on following slides)     | stration            |

| Registration           | Registration          | , in the second second s |                           | SAE form                 | Registration        |
|------------------------|-----------------------|----------------------------------------------------------------------------------------------------|---------------------------|--------------------------|---------------------|
| Create and Manage Deal | Login and Select Deal | Create Deal Registration                                                                                                    | Request Investment Review | Complete Deal Protection | Take Action on Deal |

01

02

03

04

### **End Customer Results**

Look carefully for your customer... try to use different searches in case names or addresses are stored differently.

|                           |                                    |              | Not Available to Register                            | Registered by o | thers | Registered by you     | Pending for you | Pending for other |
|---------------------------|------------------------------------|--------------|------------------------------------------------------|-----------------|-------|-----------------------|-----------------|-------------------|
| Action                    | End Customer Name                  | <b>BP ID</b> | Address                                              | National ID     | VAT # | State/Province/County | Domestic DUNS   | Type Stat         |
| DRDED0000006 pending      | 3 SYSTEMS ITALIA SRL               | 1213650032   | Via Colleoni, 5 Pal. Taurus A3 Agrate Brianza 20041  |                 |       | RC                    | 655511855       | 2                 |
| Register Deal             | MONSANTO AGRICOLTURA ITALIA<br>SPA | 1213792217   | Via Felice Casati 20 Milano 20124                    |                 |       | МІ                    |                 | GA                |
| Register Deal             | ALCON ITALIA SPA                   | 1215469940   | Viale Giulio Richard 1/B Milano 20143                |                 |       | MI                    | 432667715       | GA                |
| Register Deal             | COCACOLA HBC ITALIA SRL            | 1212275198   | PIAZZA INDRO MONTANELLI 30 SESTO SAN GIOVANNI 00000  |                 |       | MI                    | 428450964       | GA                |
| Not Available to Register |                                    | 1213264431   | STR DELLA CEBROSA Torino 10135                       |                 |       | то                    | 429498132       | ММ                |
| Register Deal             | PWC STRATEGY & ITALIA SRL          | 1213580116   | please add address info Rome 00010                   |                 |       | RC                    | 433523897       | GA                |
| Register Deal             | COCACOLA ITALIA SRL                | 1213780236   | Via Nazario Sauro 38, Sesto San Giovanni Milan 20099 |                 |       | MI                    | 431564111       | GA                |
| Register Deal             | TAKEDA ITALIA SPA                  | 1213800098   | Via Elio Vittorini n. 129 Rome 00144                 |                 |       | RM                    | 428899058       | GA                |
| Register Deal             | FONDAZIONE IBM ITALIA              | 1215261145   | VIA DEI LUCCHESI 26 ROMA 00000                       |                 |       | MI                    | 338296692       | GA                |
| Register Deal             | MICHELIN ITALIANA S.A.M.I. SPA     | 1212274144   | CORSO ROMANIA 546 TORINO 28001                       |                 |       | RC                    | 428698179       | GA                |
|                           |                                    | 1            |                                                      |                 |       |                       |                 |                   |

Matches to your search are displayed in a list. There may be several pages of results: look through all results to identify the customer you are looking for

Customers that have existing Deal Registration activity or a special states are displayed with colors as follows:

- **Red** = Blocked, Customer not available for DR
- Yellow = Registered by others, possibly request an Investment review
- Green = Registered by you, your company has an existing deal reg for this customer
- Blue = Pending for you, another DR is in pending status for your company for this customer
- Grey = Pending for others, another DR is in pending status for another company
- If your company already has a DR or a pending one, the number is shown so you can open it and check the details
  - Some customers may be blocked from Deal Reg. You will see this message if no DR is possible

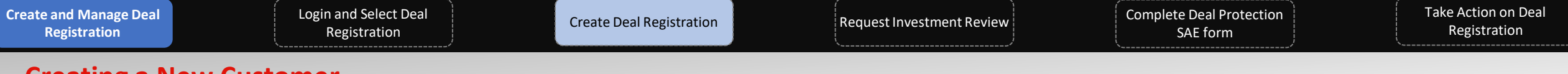

### **Creating a New Customer**

If you need to create a new customer request, be careful! Lenovo may reject your request if it is a duplicate.

| CREATE END CUSTOMER Name * Dave's Banking                                                                                                    | <b>Country</b><br>Italy       | City *                                                                                                    | Complete all of the mandatory fields marked with a red<br>asterisk (*). Note that in some countries the VAT<br>number (tax reference) may be mandatory                                                                                                    |
|----------------------------------------------------------------------------------------------------|-------------------------------|----------------------------------------------------------------------------------------------------|----------------------------------------------------------------------------------------------------|
| ZIP Code *                                                                                                    | Street*                       | VAT# *                                                                                                    |                                                                                                    |
| 12345                                                                                                    | The Avenue                    | 170000000000                                                                                                    | After pressing Submit LBP will check the address                                                                                                    |
| Company Phone# Please Input                                                                                                    | Company Web Add. Please Input | State/Province/County                                                                                                    | details you have entered to standardize formats. It is<br>recommended that you accept the standardized                                                                                                    |
| Which address do you want to use for the submission?          Standardized address format         THE AVENUE ROME 12345         Address you entered         The Avenue Rome 12345         Cancel         Cancel         Confirm         Mote:         Lenovo can         Until then it will be | take up to 48 hours to pro    | Quest Type : New Request<br>Customer : Dave's Banking Pending 3<br>Customer Address : THE AVENUE ROME 1<br>Decess a new customer request.<br>ay be rejected | <sup>103</sup> Important: you can immediately proceed with your Deal<br>Registration request after this. You do not have to wait<br>for Lenovo to approve. However, while Lenovo is<br>checking your request you will see a "Pending" status<br>flag against the customer's name in Deal Registrations<br>and Bid Requests. This is to remind you that it is still<br>possible that Lenovo could reject your request if this<br>happens then all Deal Regs and Bid Requests that used<br>that end customer will be Rejected or Withdrawn! |

5

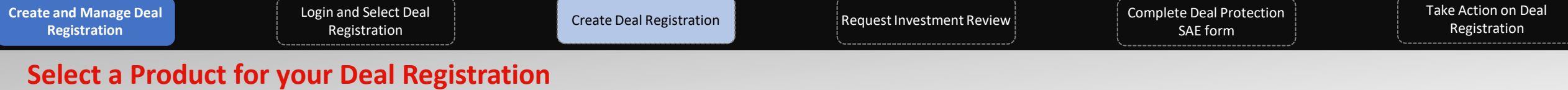

Use the Product Category description to refine your product search.

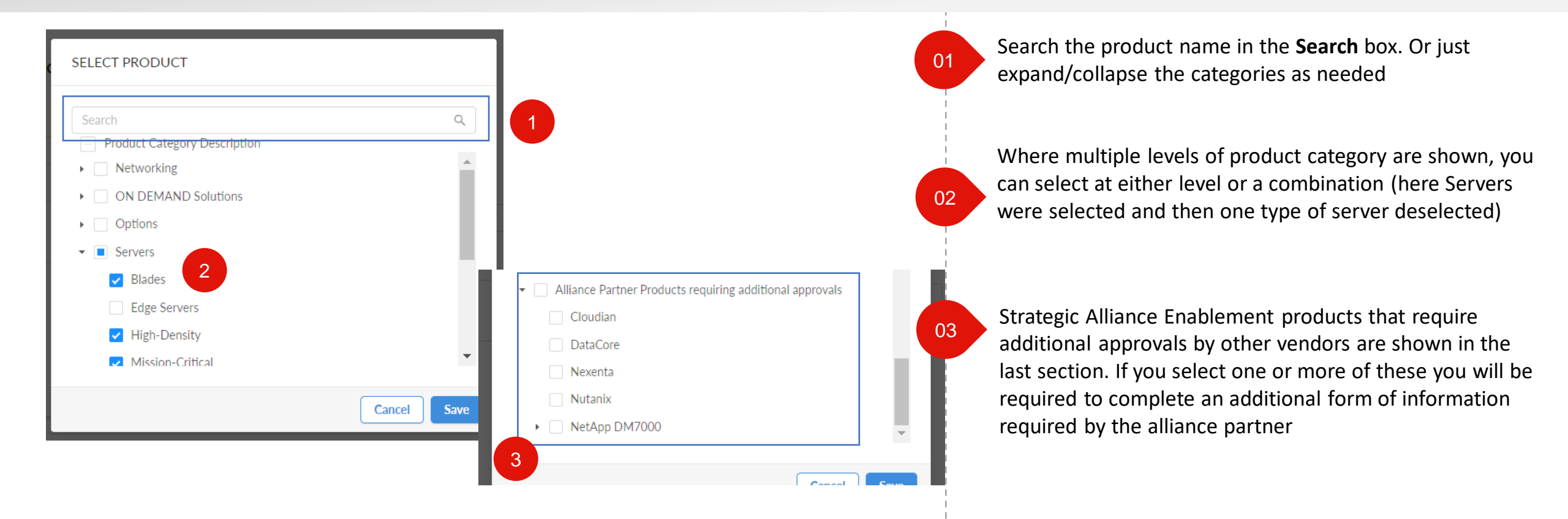

| Create and Manage Deal<br>Registration | Login and Select Deal<br>Registration | Create Deal Registration | Request Investment Review | Complete Deal Protection<br>SAE form | Take Action on Deal<br>Registration |
|----------------------------------------|---------------------------------------|--------------------------|---------------------------|--------------------------------------|-------------------------------------|
|                                        |                                       |                          |                           |                                      |                                     |

### **Resellers may need to select a Distributor**

Any T1 Corporate Reseller will need to select if they are choosing to sell directly or through a Distributor.

| Deal Registration Detail Information        |                                             |
|---------------------------------------------|---------------------------------------------|
| Are You Proposing Competitor's Product(S)?* | Are You Replacing Competitor's Product(S)?* |
| • Yes No                                    | • Yes No                                    |
| Add Product Remove All                      |                                             |
| Reseller Name                               | Distributor                                 |
| Lenovo Test                                 | T1D_PCSD_US v +                             |

| re tou Pr  | oposing Competitor's Pro | duct(S)?*         | Are You Replacing Competitor's Product(S)?* | Total Deal Registration Value |
|------------|--------------------------|-------------------|---------------------------------------------|-------------------------------|
| Yes (      | • No                     |                   | 🔿 Yes 💿 No                                  |                               |
| Add Pro    | duct Remove All          |                   |                                             |                               |
| Action     | Product Category         | Category Quantity | Category Revenue                            | Additional Approval           |
| Ū          | ThinkPad                 | 200               | 400000                                      | Ν                             |
| Ū          | Yoga                     | 300               | 600000                                      | Ν                             |
| Total Q    | uantity: 500             |                   | Total Revenue                               | 0000                          |
| eseller Na | ame                      | Γ                 | Do You Want To Purchase Via Distribtion?    | Distributor                   |
| enovo Tes  | st                       |                   | Via Distribution     Direct                 | T1D_PCSD_US v                 |
|            |                          |                   |                                             |                               |

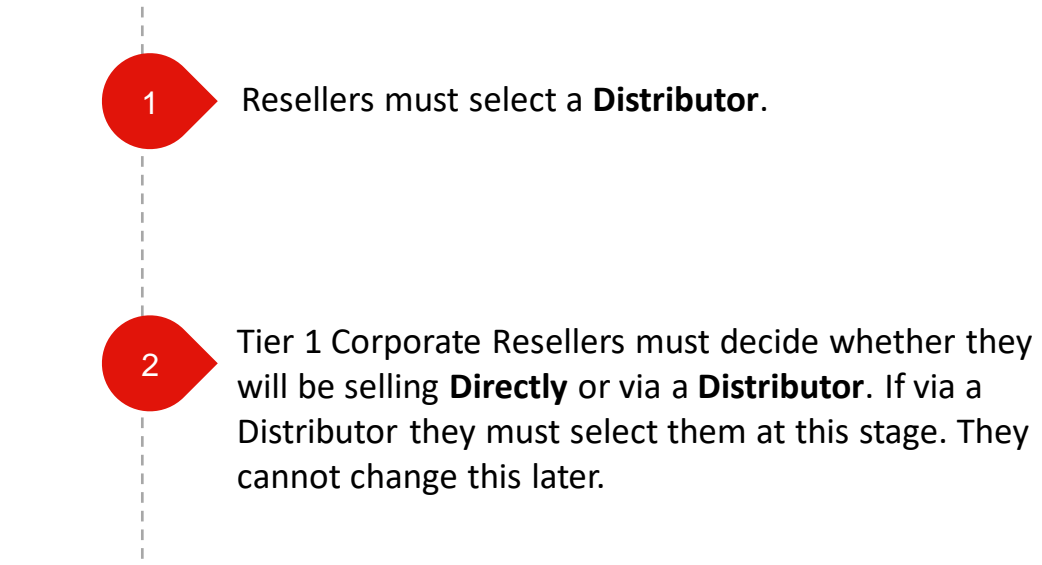

1

### Distributors will need to search for and select a Reseller

Users can search for Reseller through Name, BPID or Address details.

| lame/BP ID*            | Country             | City       |            |
|------------------------|---------------------|------------|------------|
| 1213379140             | US                  |            |            |
| ost Code               | Street              |            |            |
| Search Add             |                     |            |            |
| T2 Reseller Name       | T2 Reseller Address | BP ID      | Signed SBO |
| Shi International Corp | 290 Davidson Ave    | 1213379140 | v          |

Distributors must select a **Reseller Name** for their Deal Registration.

Search for the Reseller by BPID or address ID.

Once found, select the Reseller and click Add.

| Create and Manage Deal<br>Registration | Login and Select Deal<br>Registration | Create Deal Registration | Request Investment Review | Complete Deal Protection<br>SAE form | Take Action on Deal<br>Registration |
|----------------------------------------|---------------------------------------|--------------------------|---------------------------|--------------------------------------|-------------------------------------|
|                                        |                                       | ` <u>`</u>               |                           |                                      |                                     |

## **Search and Filter Deal Registration**

The following slides cover the actions on a Deal Registration. Search and find all the related Deal Registration information using this functionality.

| PCSD DCG                                                                                                    | My Deal Re        | gistration                            |                        |                             |                                           |          | 01 | Click the <b>Wy Deal Registration</b> tab or       |
|----------------------------------------------------------------------------------------------------|-------------------|---------------------------------------|------------------------|-----------------------------|-------------------------------------------|----------|----|----------------------------------------------------|
| Create New Bid Request                                                                                                    | End Customer Na   | ame                                   | Deal Registration      | n Name                      | Deal Registration Number                  |          |    | the left Navigation parlet.                        |
| My Bid Requests                                                                                                    | Deal Registration | 2<br>Status                           | Approved Date F        | From                        | Approved Date To                          |          |    | Use the various filters to quickly and             |
| My Leads                                                                                                    | Approved          | · · · · · · · · · · · · · · · · · · · | Select Date            |                             | Select Date                               |          | 1  | assily find the deal request are leaking           |
| Create Deal Registration                                                                                                    | Created By        |                                       | Request Type           |                             | Distributor Name                          |          |    | easily find the deal reg you are lookin            |
| y Deal Registration                                                                                                    |                   |                                       |                        | ~                           |                                           |          |    | for                                                |
| w Customer Bonus                                                                                                    | Show Multiple A   | ccount With The Same Deal R           | leg Ni                 |                             |                                           |          |    |                                                    |
| us Apply                                                                                                    | Search            | Export                                |                        |                             | 3                                         |          |    |                                                    |
| imer<br>are estimated buy prices and are for                                                                                                   | Action            | Deal Registration Number              | Deal Registration Name | Created By                  | End Customer                              | Deal Reg |    | Use the dropdown selector to help                  |
| ce purposes only, these do not include<br>alue added tax. If you are a reseller buying<br>istribution your distributor sets their own          | Action ⊙          | DRPN20000022                          | NIT_IND_E2E07 1225007  | PARTNERPORTAL:1300000427219 | Unified Court System of New York State    |          | 02 | refine the search results ( $\alpha \sigma - Deal$ |
| hich are likely to differ from those<br>d here. Contact your Lenovo<br>r to check prices and stock availability<br>their terms and conditions. | Action 🛇          | DRPN20000021                          | NIT_IND_E2E01 1225009  | PARTNERPORTAL:1300000427219 | Turning Point of Central California, Inc. |          | i  | Registration Status - Approved).                   |
|                                                                                                    | Action ⊙          | DRPN20000010                          | NIT_IND_E2E01 1220V1   | PARTNERPORTAL:1300000427219 | EX_E2E01_1218001                          |          |    |                                                    |
|                                                                                                    |                   |                                       |                        |                             | Citrus Community Collago District         |          | i  |                                                    |

Click the Deal Reg Number to open and

view the Deal Reg

### **Create Bid Request from Deal Registration (1 of 2)**

Create a bid request after a Deal Registration is approved using this functionality.

| Search Ex   | (port                    |                           |                          |                   |                  |                  |                          |
|-------------|--------------------------|---------------------------|--------------------------|-------------------|------------------|------------------|--------------------------|
| Action      | Deal Registration Number | Deal Registration Name    | e C                      | reated By         |                  | End Customer     |                          |
| Action 📀    | DRPN20000022             | NIT_IND_E2E07 12250       | )07 P/                   | ARTNERPORTAL:1300 | 0000427219       | Unified Court Sy | stem of New York State   |
| Action ⊙    | DRPN20000021             | NIT_IND_E2E01 12250       | 009 P/                   | ARTNERPORTAL:1300 | 0000427219       | Turning Point of | Central California, Inc. |
| New Bid Req | uest 1 000010            | Bid Request Information   |                          |                   |                  |                  |                          |
|             |                          | Bid Request Name          |                          | Sub Type          |                  | Pricing G        | id *                     |
|             |                          | Deal Reg Test             |                          | Approval_Need_Is1 | 'rue 🗸           | PCSD N           | A A                      |
|             |                          | Country Of Bid Request    |                          |                   |                  |                  |                          |
|             |                          |                           |                          |                   |                  |                  |                          |
|             |                          |                           |                          |                   |                  |                  |                          |
|             |                          | Deal Registration Selecti | on                       |                   |                  |                  |                          |
|             |                          | Deal Reg                  | Description              | Category          | Reseller<br>Name | Created Date     | Expire Date              |
|             |                          | DRPN200000021             | NIT_IND_E2E01<br>1225009 | Yoga              | Lenovo Test      | 12/25/2019       | 01/04/2020               |
|             |                          |                           |                          |                   |                  |                  |                          |
|             |                          |                           |                          |                   |                  |                  | Cancel Save              |

Click the **Action** drop-down button and select the **New Bid Request** option to create a bid request from an approved Deal Registration.

01

02

Enter the bid request information and click the **Save** button to save it.

## **Create Bid Request from Deal Registration (2 of 2)**

Create a bid request after a Deal Registration is approved using this functionality.

| PCSD DCG                                                                                                    | Deal Reg Test 🖉                                                    |                                                                | PCSD BRPND000002969                                                                 |
|----------------------------------------------------------------------------------------------------|--------------------------------------------------------------------|----------------------------------------------------------------|-------------------------------------------------------------------------------------|
| Create New Bid Request                                                                                                    |                                                                    | A lovely day for a Bid Request                                 |                                                                                     |
| My Leads                                                                                                    | End Customer Name: N/A                                             | Pricing Grid Name: PCSD NA                                     | Status: Draft                                                                       |
| Create Deal Registration                                                                                                    | End Customer Segment: SMB<br>End Customer CRM ID: 1214691341       | Sub Type: ANN<br>Created Date: 12/30/2019                      | Country: US Created By: test1test2                                                  |
| 冬 My Deal Registration                                                                                                    | Bid Request Source: Distributor Initiated                          | Last Modified Date: 12/30/2019                                 | Last Modified By: test1test2                                                        |
| හ New Customer Bonus                                                                                                    | Deal Registration Used: DRPN200000021<br>Lead Id: N/A              | Copy From Bid Request Id: N/A<br>Validation Status: Successful | Bid Request Expiry Date: 12/31/2020 00:00:00 Contract End Date: 12/31/2020 00:00:00 |
| ⑤ Bonus Apply                                                                                                    | Sales Representative: zhangqw6                                     | Sales Representative Email: zhangqw6@lend                      | ovo.com                                                                             |
| <b>Disclaimer</b><br>rices are estimated buy prices and are for<br>uidance purposes only, these do not include<br>ical value added tax. If you are a reseller buying<br>om distribution your distributor sets their own<br>rices which are likely to differ from those<br>entitoned here. Contact your Lenovo<br>istributor to check prices and stock availability<br>s well as their terms and conditions. | Total Channel Price: 0 USD<br>Total Final Price:<br>Minimum Value: | ∧ Show Less                                                    | Configurator Add Product                                                            |
|                                                                                                    | Bid Request Line Items                                             |                                                                |                                                                                     |

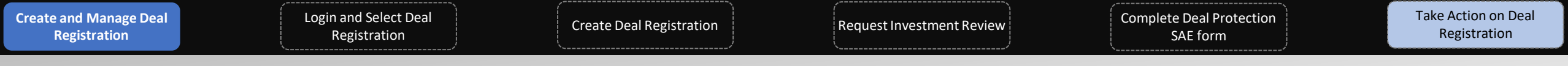

### **Extend a Deal Registration (1 of 2)**

Extend the expiration date for a Deal Registration to keep it active using this functionality.

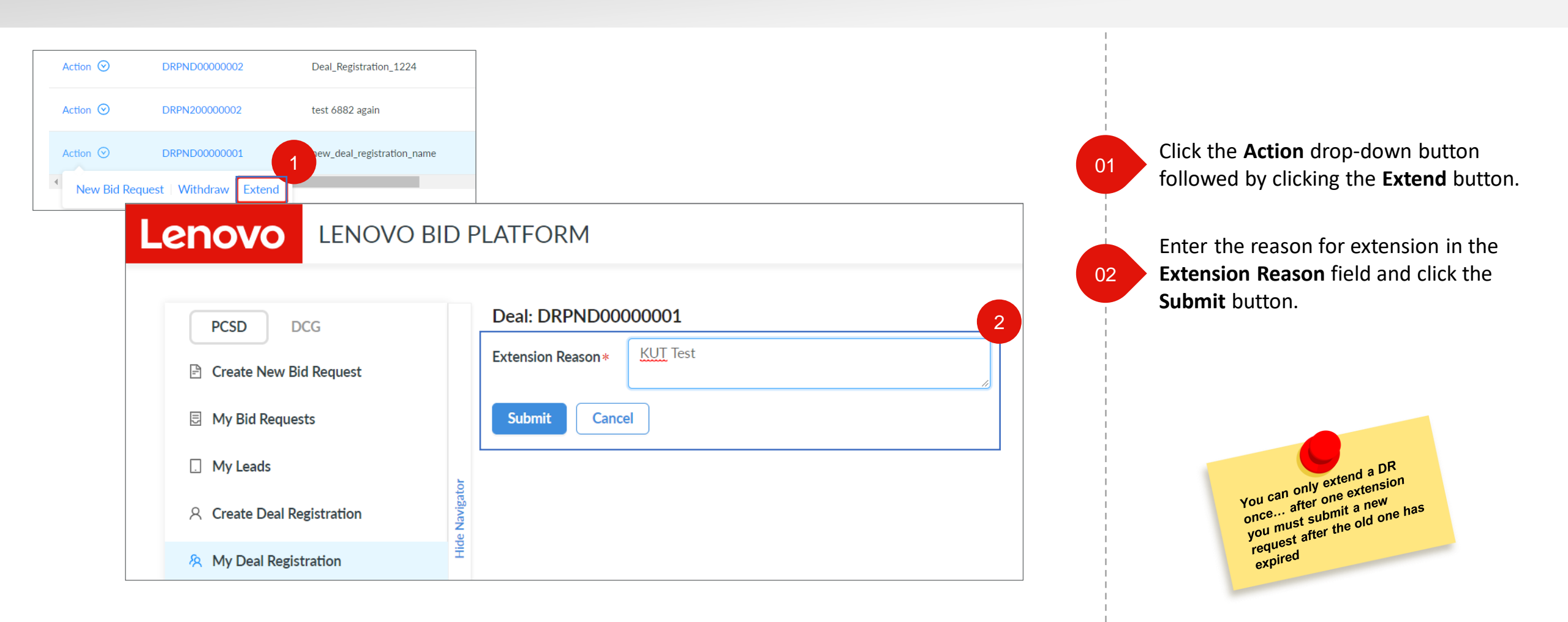

### **Extend a Deal Registration (2 of 2)**

Extend the expiration date for a Deal Registration to keep it active using this functionality.

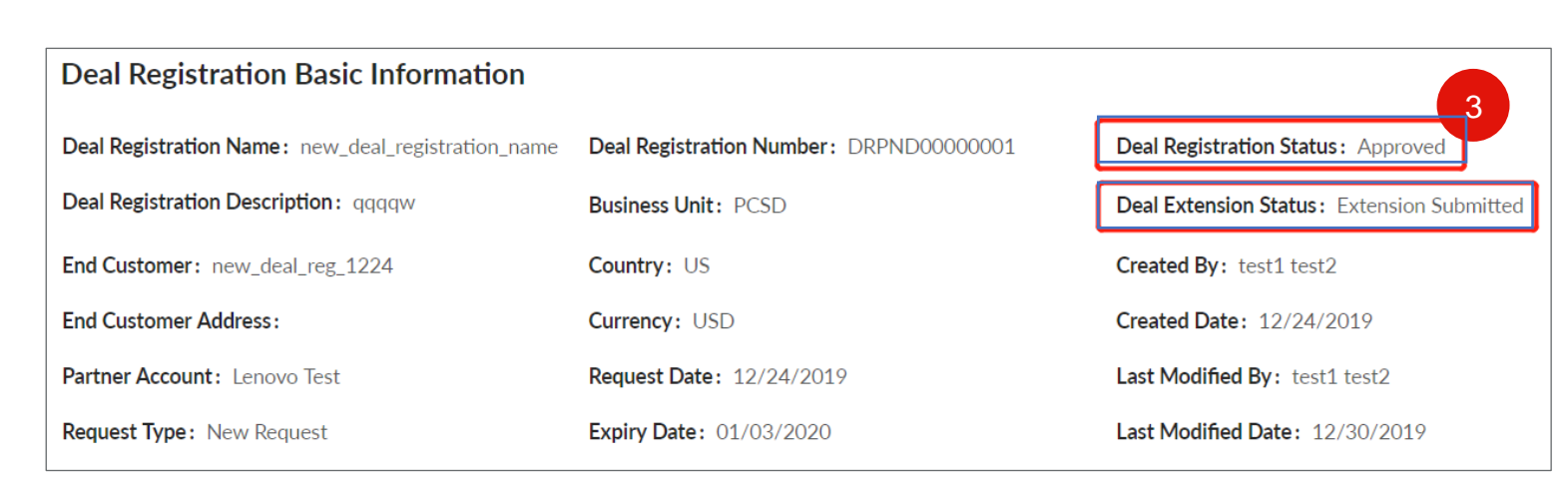

| Deal Registration Basic Information                |                                         | 4                                         |
|----------------------------------------------------|-----------------------------------------|-------------------------------------------|
| Deal Registration Name: new_deal_registration_name | Deal Registration Number: DRPND00000001 | Deal Registration Status: Approved        |
| Deal Registration Description: qqqqw               | Business Unit: PCSD                     | Deal Extension Status: Extension Approved |
| End Customer: new_deal_reg_1224                    | Country: US                             | Created By: test1 test2                   |
| End Customer Address:                              | Currency: USD                           | Created Date: 12/24/2019                  |
| Partner Account: Lenovo Test                       | Request Date: 12/24/2019                | Last Modified By: SYSTEM LBP              |
| Request Type: New Request                          | Expiry Date: 04/02/2020                 | Last Modified Date: 12/30/2019            |

Once the extension is submitted, the **Deal Extension Status** changes to **Extension Submitted**.

03

04

On approval of the extension, the **Deal Extension Status** changes to **Extension Approved**, and the **Expiry Date** of the Deal Registration is updated to a later date.

# **EXAMPLE 1 Contract of the second second s**

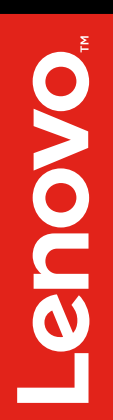